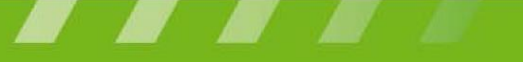

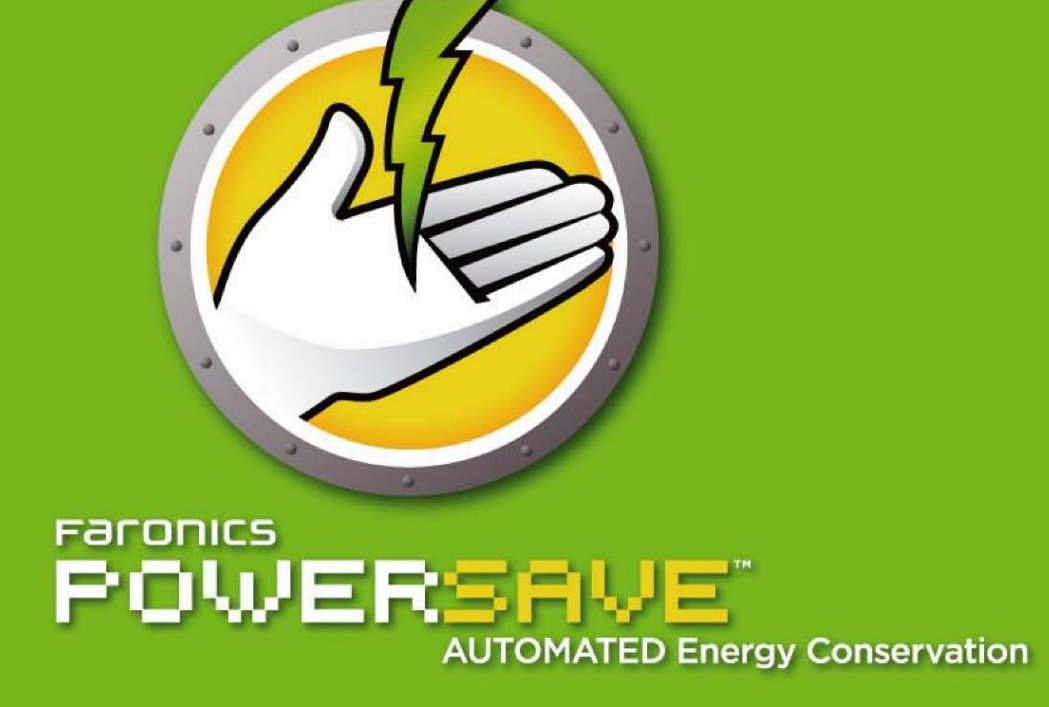

## Užívateľská príručka

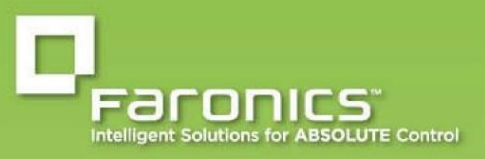

www.faronics.com

## Inštalácia Power Save Loadin

Power Save Loadin sa inštaluje na hlavný server pomocou súboru *PowerSaveLoadin.exe*. Power Save Loadin sa nemôže inštalovať v systéme, ktorý nemá nainštalovaný Faronics Core.

Ak chcete nainštalovať Power Save Loadin, riaďte sa nasledovným postupom:

1. Kliknite dvakrát na súbor *PowerSaveLoadin.ex* a začnite tak proces inštalácie. Kliknite na tlačidlo *Ďalej*, ak chcete pokračovať v inštalácii.

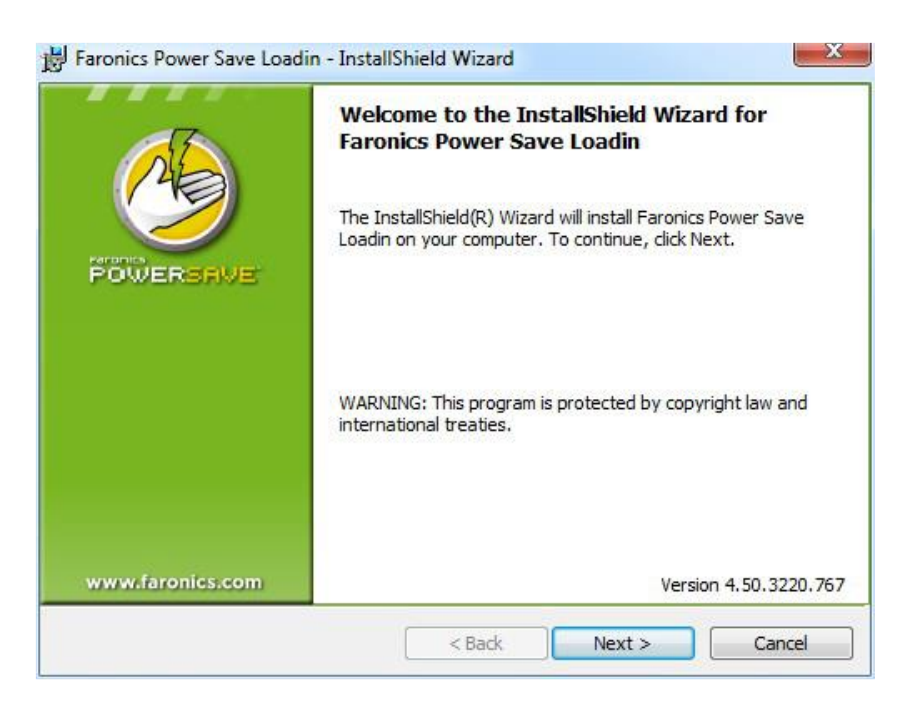

2. Prečítajte si licenčnú zmluvu a ak s jej podmienkami súhlasíte, kliknite na tlačidlo Ďalej pre pokračovanie v inštalácii.

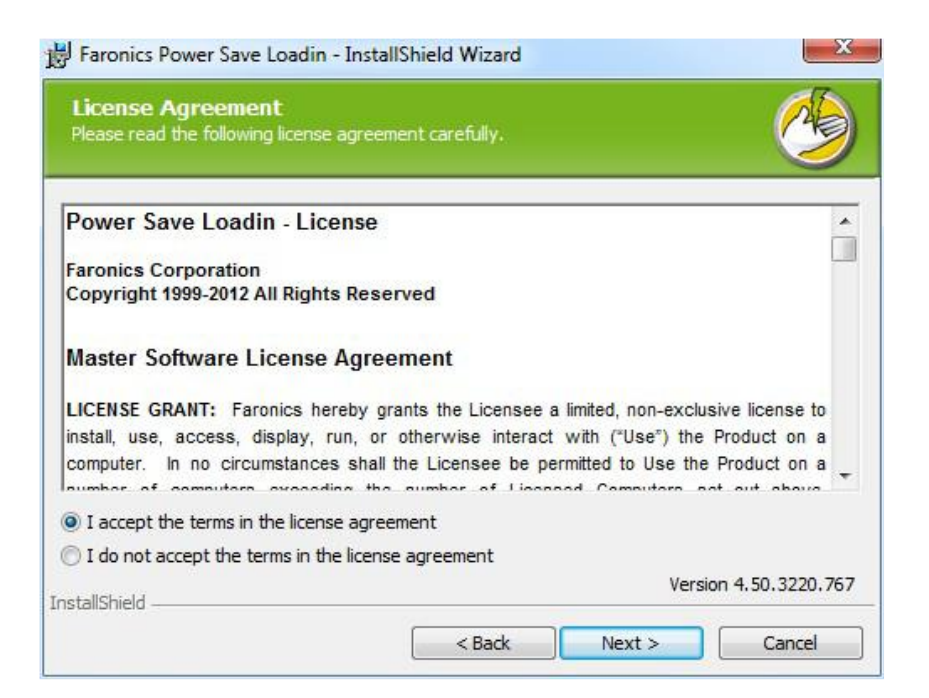

3. Vpíšte Užívateľské meno, Organizáciu a Licenčný kľúč. Ak nemáte Licenčný kľúč, označte políčko Skúšobné použitie. Skúšobná verzia Power Save prestane fungovať vo Vašom počítači po 30 dňoch. Ak ste si už Power Save zakúpili, Licenčný kľúč dostanete po prihlásení sa na www.faronicslabs.com. Kliknite na tlačidlo Ďalej pre pokračovanie v inštalácii.

| Customer Infor<br>Please enter your inf | mation.                  | <u> </u>              |
|-----------------------------------------|--------------------------|-----------------------|
| <u>U</u> ser Name:                      | Windows User             |                       |
| Organization:                           |                          |                       |
| License <u>K</u> ey:                    |                          |                       |
|                                         | Use Evaluation (30 days) |                       |
|                                         |                          | Version 4.50.3220.767 |

4. Prednastavené miesto uloženia je C:\Program Files\Faronics\Faronics Core 3\Loadins\Power Save. Kliknite na tlačidlo Ďalej.

| Destina<br>Click Next | tion Folder<br>to install to this folder.                     |                                  |                 | 4             |
|-----------------------|---------------------------------------------------------------|----------------------------------|-----------------|---------------|
|                       | Install Faronics Power Save L<br>C:\Program Files\Faronics\Fa | oadin to:<br>ronics Core 3\Loadi | ins\Power Save\ |               |
|                       |                                                               |                                  | Version         | 4 50 3220 767 |

5. Kliknite na tlačidlo Inštalovať a proces inštalácie sa začne.

| 岁 Faronics Power Save Loadin - Insta                                      | IIShield Wizard                             | ×                         |
|---------------------------------------------------------------------------|---------------------------------------------|---------------------------|
| Ready to Install the Program<br>The wizard is ready to begin installation |                                             |                           |
| Click Install to begin the installation.                                  |                                             |                           |
| If you want to review or change any exit the wizard.                      | of your installation settings, dick Back. C | ick Cancel to             |
| InstallShield                                                             | Version                                     | n 4.50.3220.767<br>Cancel |

6. Kliknite na tlačidlo Áno, pre reštartovanie Faronics Core Server

| The Faronics Core Server service must be restarted in order<br>to complete the installation successfully.          |
|----------------------------------------------------------------------------------------------------|
| Restarting the Faronics Core Server service will disconnect<br>all active sessions. Would you like to do this now? |
| Select "Yes" to restart the Faronics Core Server service now.                                                      |
| Select "No" if you want to manually restart the Faronics<br>Core Server service later.                             |
| L4                                                                                                    |

7. Kliknite na tlačidlo *Dokončiť* pre dokončenie procesu inštalácie.

|                  | InstallShield Wizard Completed                                                                                      |
|------------------|----------------------------------------------------------------------------------------------------|
| POWERSHVE        | The InstallShield Wizard has successfully installed Faronics<br>Power Save Loadin. Click Finish to exit the wizard. |
| www.faronics.com | Version 4, 50, 3220, 76                                                                                             |

Ako náhle bol Loadin úspešne nainštalovaný, panel Core zobrazí zoznam špecifických funkcií Power Save v záložke s *Akciami*, ak ste vybrali jeden alebo viacero pracovných staníc. Funkcie Power Save sú tiež k dispozícii, ak si zvolíte jednu alebo viac pracovných staníc pomocou pravého tlačidla kontextovej ponuky.

| File Action View Help                    |                                                                    |                    |                 |      |                   |        |                                      |    |  |
|------------------------------------------|--------------------------------------------------------------------|--------------------|-----------------|------|-------------------|--------|--------------------------------------|----|--|
| ⊨ 🔿 🙍 🕞 🔒 🔽 🗊                            |                                                                    |                    |                 |      |                   |        |                                      |    |  |
| Faronics Core Console                    | Managed Workstations 1 workstation (Faronics Core Server selected) |                    |                 |      |                   |        | Actions                              |    |  |
| Iocalhost(FaronicsCoreAdmin)             | Workstation                                                        | Status Active Task | Version (Agent) | Note | Last Logoff Time  | Curren | Managed Workstations                 |    |  |
| Managed Workstations                     | WIN-06A1942RTQJ                                                    | Offline            | 3.70.2100.3879  |      | 10/31/2012 3:25:3 |        | Task Activity                        |    |  |
| O Power Save     Discovered Workstations |                                                                    |                    |                 |      |                   |        | 结 Wakeup                             |    |  |
|                                          |                                                                    |                    |                 |      |                   |        | Restart                              |    |  |
| <ul> <li>Tasks</li> </ul>                |                                                                    |                    |                 |      |                   |        | 5 Shutdown                           |    |  |
| Alerts                                   |                                                                    |                    |                 |      |                   |        | Send Message                         |    |  |
| Reports                                  |                                                                    |                    |                 |      |                   |        | Make Note                            |    |  |
|                                          |                                                                    |                    |                 |      |                   |        | Remote Launch                        |    |  |
|                                          |                                                                    |                    |                 |      |                   |        | Update Windows                       |    |  |
|                                          |                                                                    |                    |                 |      |                   |        | Faronics Core                        | ۲  |  |
|                                          |                                                                    |                    |                 |      |                   |        | 🧆 Power Save Mode                    | ۲  |  |
|                                          |                                                                    |                    |                 |      |                   |        | 🖓 Reassign Policy                    |    |  |
|                                          |                                                                    |                    |                 |      |                   |        | Fig Apply Energy Consumption Profile |    |  |
|                                          |                                                                    |                    |                 |      |                   |        | Install/Upgrade Power Save Client    |    |  |
|                                          |                                                                    |                    |                 |      |                   |        | Uninstall Power Save Client          |    |  |
|                                          |                                                                    |                    |                 |      |                   |        | Generate Report                      | ۲  |  |
|                                          |                                                                    |                    |                 |      |                   |        | View                                 | ۲  |  |
|                                          |                                                                    |                    |                 |      |                   |        | G Refresh                            |    |  |
|                                          |                                                                    |                    |                 |      |                   |        | Export List                          | l  |  |
|                                          |                                                                    |                    |                 |      |                   |        | 🛛 Help                               | ۱. |  |
|                                          |                                                                    |                    |                 |      |                   |        | WIN-06AI942RTQJ                      |    |  |
|                                          |                                                                    |                    |                 |      |                   |        | Task Activity                        |    |  |
|                                          |                                                                    |                    |                 |      |                   |        | 岱 Wakeup                             |    |  |
|                                          |                                                                    |                    |                 |      |                   |        | Restart                              |    |  |
|                                          |                                                                    |                    |                 |      |                   |        | 5 Shutdown                           |    |  |
|                                          |                                                                    |                    |                 |      |                   |        | Send Message                         |    |  |
|                                          |                                                                    |                    |                 |      |                   |        | Make Note                            |    |  |
|                                          | 1                                                                  | III                |                 |      |                   | •      | Remote Launch                        |    |  |

Nasledovná obrazovka sa zobrazí po tom, ako sa nainštaluje Power Save Loadin:

## Komponenty užívateľ ského rozhrania Faronics Core

Panel Core je užívateľským rozhraním pre Core server. Nasledovné komponenty užívateľského rozhrania sa zobrazia v paneli Core:

#### Záložka so stromovou štruktúrou

Uzol s Panelom Core môže mať viacero uzlov Core servera. Pod uzlom Core servera sú tri hlavné uzly. Sú to: *Pracovné stanice, Úlohy* a *Hlásenia.* Kliknutím na jeden z týchto uzlov sa zmenia informácie zobrazené v záložke *Výsledky*.

#### Záložka Akcie

Akcie v záložke *Akcie* sa používajú na výber pracovných staníc a zobrazujú sa iba keď sú vybraté jedna alebo viacero pracovných staníc. Táto záložka *Akcie* je zdvojením kontextovej ponuky, ktorá sa zobrazí po kliknutí pravým tlačidlom myši.

#### Dialógové okno Vlastnosti panelu Core

Dialógové okno Vlastnosti panelu Core je prístupné po kliknutí pravým tlačidlom na ikonu panelu Core v *Záložke so stromovou štruktúrou* a po výbere tlačidla *Vlastnosti*.

#### Dialógové okno Vlastnosti Core servera

Dialógové okno Vlastnosti Core servera je prístupné po kliknutí pravým tlačidlom na ikonu pripojenia Core servera v *Záložke so stromovou štruktúrou* a po výbere tlačidla *Vlastnosti*. Toto dialógové okno zobrazí štítok s vlastnosťami Loadin.

#### Záložka so stromovou štruktúrou

Záložka so stromovou štruktúrou obsahuje nasledovné uzly:

- Core panel toto je základný uzol.
- Core server môže tu byť viacero uzlov servera.
   Riadenie pracovných staníc, spracovávanie úloh a komunikácie medzi Core panelom a pracovnou stanicou je vykonávané Core serverom. Pre každé pripojenie medzi Core panelom a Core serverom existuje jeden uzol Core servera.
- Pracovné stanice jedna pre každý Core server.
   Pod uzlom pracovnej stanice sú tri "poduzle"; *Riadenie pracovnej stanice, Nájdené pracovné stanice* a *Vlastné skupiny pracovných staníc* ( kde sa môžu vytvoriť a naplniť vlastné skupiny pracovných staníc).
- Úlohy jedna pre každý Core server
   Uzol Úlohy zobrazí aktuálny stav všetkých úloh servera. Úloha je definovaná ako aktivita aplikovaná na jednu alebo viac pracovných staníc. Zväčšením uzla Úlohy sa zobrazia tri "poduzly" pre stav úloh. Uzol Naplánované zobrazuje úlohy, ktoré sú naplánované, že sa vykonajú v budúcnosti. Uzol Aktívne zobrazuje úlohy, ktoré sa aktuálne vykonávajú. Uzol História zobrazuje úlohy, ktoré sa už ukončili. Úlohy staršie ako je určené sa automaticky vymazávajú. Toto sa môže nastaviť cez tlačidlo Server a dialógové okno Vlastnosti Core Servera.

Hlásenia – pod základným uzlom.
 Core panel zobrazí hlásenia vytvorené produktmi Loadin. Ak nie je žiaden nainštalovaný, nevytvoria sa žiadne hlásenia.

#### LDAP skupiny

Je možné používať skupiny pracovných staníc, ktoré už boli zadefinované na adresárovom serveri. Ako náhle sa nainštaloval Core Agent na pracovnú stanicu nájdenú prostredníctvom LDAP, môžu byť tieto stanice riadené priamo prostredníctvom uzla *LDAP skupiny*. Tieto pracovné stanice sa tiež môžu pridať do vlastných skupín.

#### Vlastné skupiny pracovných staníc

Pracovné stanice môžu byť pridané do vlastnej skupiny pomocou štandardnej funkcie Windows schránky. Je možné vystrihnúť, kopírovať alebo prilepiť (spolu s ťahaj a pusť) pracovnú stanicu do skupiny. Ak chcete vytvoriť skupinu, kliknite pravým tlačidlom na ikonu *Vlastné skupiny pracovných staníc* a zvoľte *Vytvoriť podskupinu*. Môžete tiež pridať alebo upravovať Dynamické filtre a vykonávať Skupinové aktivity.

# Inštalácia a aktualizácia PowerSave na pracovnej stanici cez Core panel

Power Save je možné inštalovať alebo aktualizovať prostredníctvom Core panela. Core Agent, ktorý je súčasťou Faronics Core, sa musí nainštalovať na každú pracovnú stanicu, ktorá bude riadená pomocou Power Save. Viac informácií o inštalácii Workstation Agent Installer nájdete v užívateľskej príručke Faronics Core. Najnovšia príručka je k dispozícii na <u>http://www.faronics.com/library</u>.

Akonáhle je nainštalovaný Core Agent, pracovné stanice budú detegované sieťou a viditeľné v paneli Core. Teraz môžete inštalovať alebo aktualizovať Power Save v pracovnej stanici.

Ak chcete inštalovať alebo aktualizovať Power Save, vyberte si jednu alebo viacero pracovných staníc, kliknite na Konfigurovať pracovnú stanicu v pravej záložke a vyberte si možnosť *Rozšírené nastavenia*> Inštalovať/Aktualizovať Power Save Client.

- Pracovná stanica sa reštartuje po úspešnej inštalácii. Power Save Vám ponúkne možnosť zákazu reštartovania. Ak reštart zakážete, Power Save nebude pracovať, pokým sa pracovná stanica nereštartuje.
- Ak je nainštalovaný viac ako jeden Loadin, kontextové menu pre Power Save budete môcť otvoriť pomocou kliknutia pravým tlačidlom na pracovnú stanicu, vybratím Power Save a následným zvolením príslušnej akcie.

## Použitie licencie PowerSave cez Core panel.

Ak používate skúšobnú verziu PowerSave, môžete použiť licenciu a zmeniť ju na plnú verziu. Ak ste si zakúpili vyššiu verziu PowerSave, môžete použiť licenciu cez Core panel po jej inštalácii na pracovnú stanicu.

Pre použitie PowerSave licencie, postupujte podľa uvedených krokov:

- 1. Pravým tlačidlom kliknite na [*Názov Core Servera*] v záložke so stromovou štruktúrou a zvoľte si *Vlastnosti*.
- 2. Kliknite na tlačidlo *PowerSave*. Kliknite na *Upraviť* a vpíšte licenčný kľúč do poľa *Licenčný kľúč*.
- 3. Kliknite na *Použiť* a potom na *OK*.
- 4. Licenčný kľúč sa použije na všetky pracovné stanice používajúce PowerSave.

### Prístup do Power Save cez Core panel

PowerSave môže byť dostupný aj cez Core panel, ak vyberiete jednu alebo viac pracovných staníc zo zoznamu pracovných staníc v paneli Core a otvoríte záložku *Akcie>Konfigurovať PowerSave* alebo kliknete pravým tlačidlom na pracovnú stanicu v zozname a vyberiete *Konfigurovať PowerSave* alebo *Spravovať PowerSave*.

Viacero pracovných staníc sa môže vybrať na jeden raz. Podržte stlačené tlačidlo *Shift* a vyberte rozsah susediacich pracovných staníc alebo stlačte *Ctrl* a vyberte akékoľvek, aj nesusediace pracovné stanice. Vykonané zmeny budú použité vo všetkých zvolených staniciach. Stav pracovnej stanice sa môže načítať iba pre jednu stanicu naraz.

 Ak je nainštalovaný viac ako jeden Loadin, kliknite pravým tlačidlom myši na kontextové menu PowerSave, dostanete sa na pracovnú stanicu, potom zvoľte *PowerSave* a príslušnú akciu.

## Záložka s akciami Core panela

Popri funkciách zobrazených po kliknutí pravým tlačidlom myši, viacero príkazov PowerSave je dostupných cez záložku Akcie Core panela, umiestnenej na pravej strane okna Core panela. Záložka Akcie zobrazí zoznam úloh, ako náhle sa vyberie pracovná stanica zo zoznamu.